### Installing Read and Write for Google at Home

Created by Angela Burns Itinerant Teacher of Assistive Technology OCDSB

For Desktops and Laptops For Macs For iPads

#### For Desktops and Laptops

\*\*you MUST be **logged** into CHROME to be able to access the OCDSB copy of Read and Write for Google. Logging in is **not** simply "using" Chrome, you have to log in with an OCDSB account\*\* Please see "laptop and desktop" file.

1. Go to the Chrome Store and add the Read and Write Extension http://bit.ly/1Pxi52Q

2. When you download it, you must log in with your **OCDSB account**, and agree to the terms and conditions.

3. Refresh your Read and Write page, and click on the purple rw icon. This will prompt the Terms and Conditions.

4. When you are browsing on line, you should see the rw icon in the url bar on the right side.

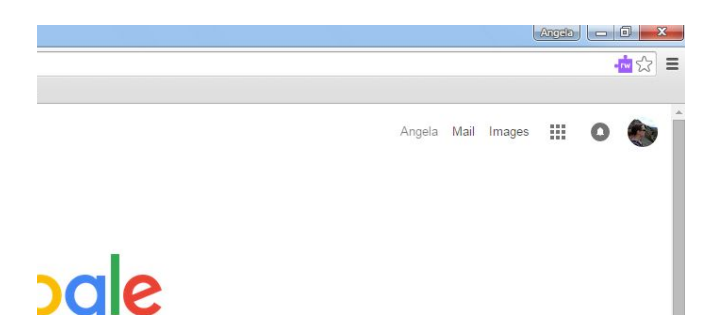

# Trouble Shooting

If it's the program doesn't seem to be working, click on the three parallel

lines at the top right of the screen.

Click on Settings-Extensions-Find Read and Write, and click enable. Close Read and Write and open it up again, or re-login

## For Macs

1 You must add the Chrome app to your browser and Log in with your OCDSB account. Simply "using" Chrome is not enough, you have to be logged on.

2. In the app store, search for Read&Write for Google. Sometimes if you search Read and Write it won't find it.

3. Sign in using your OCDSB account.

## For Ipads

- 1. Download Read&Write for iPad from the App Store Sometimes if you search Read and Write it won't find it.
- 2. Open up the App and click link account. You must enter your OCDSB account for full access.
- 3. Go to Settings-Keyboard-add keyboard, and select Read and Write.